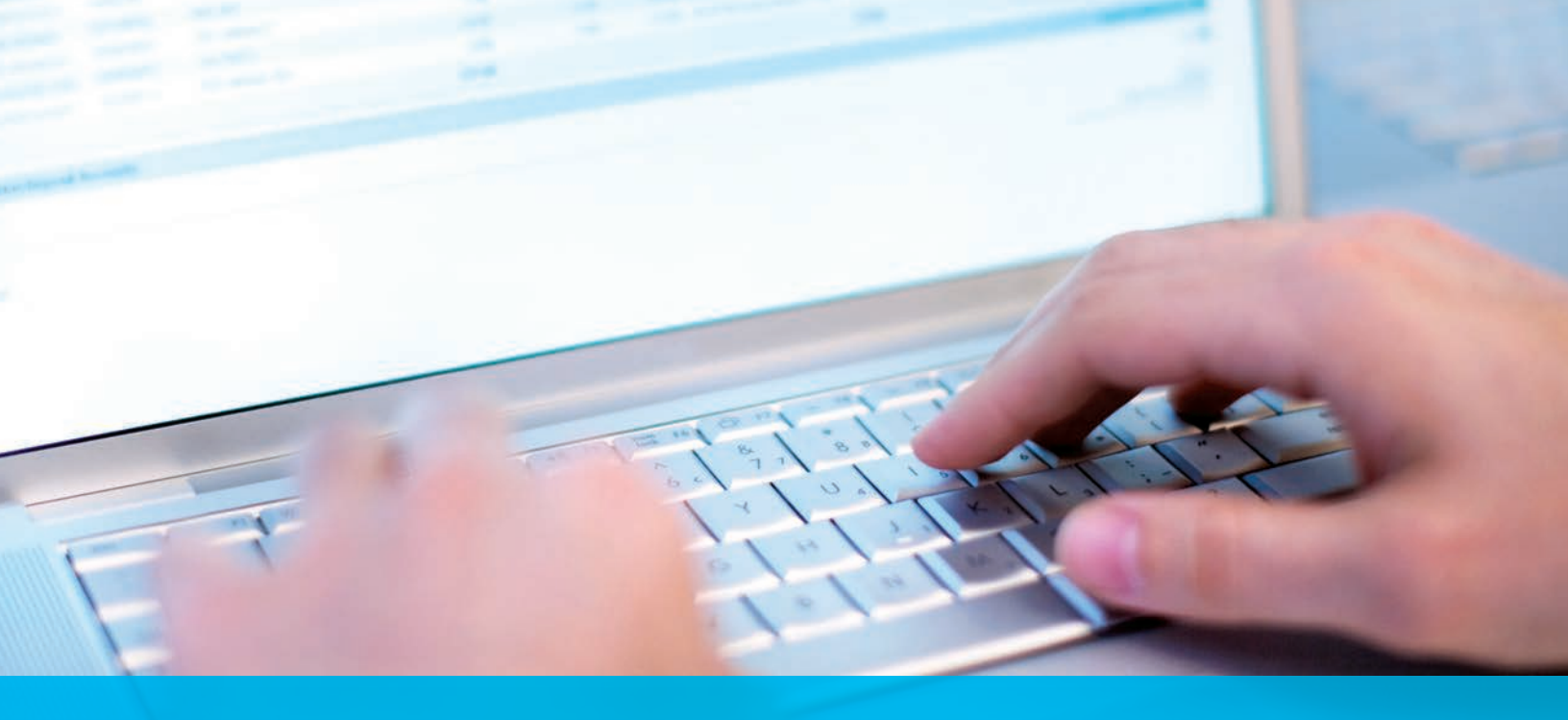

## Pulling Invoices from CitiDirect<sup>®</sup> Online Banking

Cash Management Invoice Inquiry – User Instructions

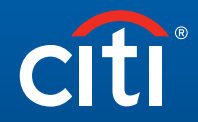

**Transaction Services** 

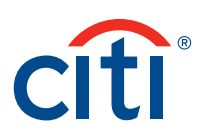

## Instructions

## Pulling Invoices from CitiDirect

1. Invoices can be pulled using the following option in CitiDirect:

Navigate to Inquiries -> Cash Management Invoice Inquiry

To access the invoices, users need to have **Cash Management Invoice Inquiry** service class associated to their profiles.

- The user is not automatically set up with this service class, also known as a solution package.
- The Client Security Manager needs to add the service class (see Security Manager Guide).

Once set up, the client will be able to see this service in CitiDirect:

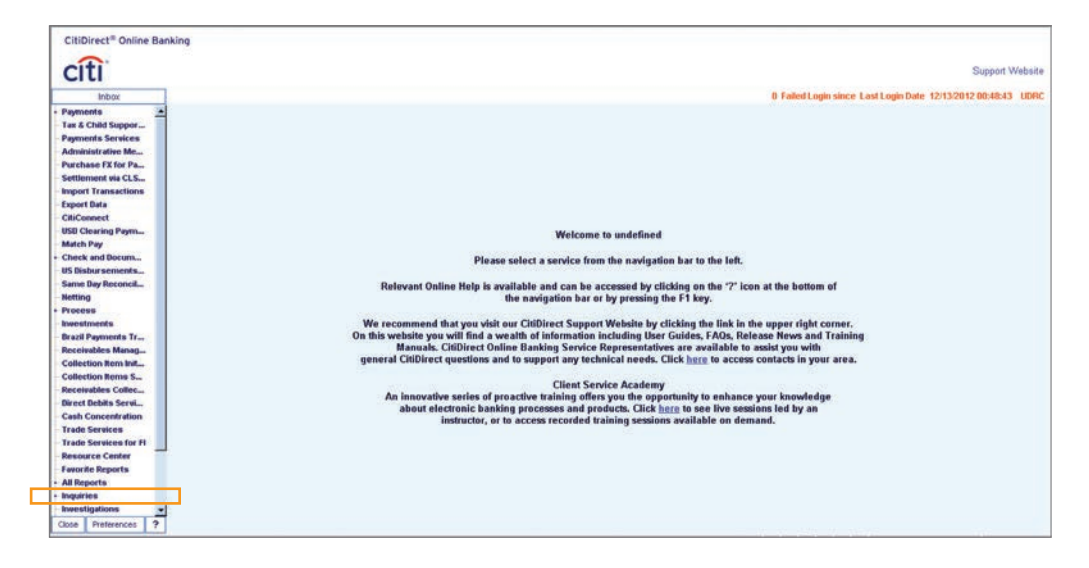

2. Invoices are pulled by navigating to: Inquiries → Cash Management Invoice Inquiry.

| Citi                                                                                                    |                                                                                                    |
|----------------------------------------------------------------------------------------------------|----------------------------------------------------------------------------------------------------|
| Inbox                                                                                                    | 0 Failed Login Since Last Login Date 12/13/2012 00:46:43 UDRC                                                                                                    |
| Interling Internet Internet In | Welcome to undefined<br>Please select a service from the navigation bar to the left.<br>Relevant Online Help is available and can be accessed by clicking on the '?' icon at the bottom of<br>the navigation bar or by pressing the 'I key.<br>We recommend that you whit our Clifficert Support Webkie by clicking the link in the upper right corree.<br>On this website you will find any wealth of information including luper (Boless, FAOR, Release News and Training<br>Manuak. Clifficer Cliffine Banking Service Representatives are available to assid you with<br>general Clifficert questions and to support any technical needs. Click here to access contacts in you with<br>a innovative series of proactive training offers you the oppartunity to enhance your knowledge<br>a innovative series of proactive training offers you the oppartunity to enhance you for wordedge<br>a instructor, or to access recorded training sessions available on demand. |

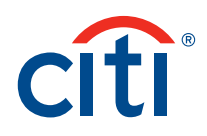

3. Provide an account number for any account that is part of the invoice you would like to view and select the date range. Then click submit.

| Intel:       Output:       0 Endel: logan same: Last Logan Date: 12:12:2012:00.88.8.3       Unit:         Chick Concentration       O Endel: logan same: Last Logan Date: 12:12:2012:00.88.8.3       Unit:         Chick Concentration       O Endel: logan same: Last Logan Date: 12:12:2012:00.88.8.3       Unit:         Tedd Services Date:       O Endel: logan same: Last Logan Date: 12:12:2012:00.88.8.3       Unit:         Tedd Services Date:       O Endel: logan Same: Last Logan Date: 12:12:2012:00.88.8.3       Unit:         Tedd Services Date:       O Endel: logan Same: Last Logan Date: 12:12:2012:00.88.8.3       Unit:         Point: Ender:       O Ende: logan:       O Ende: logan: Last Concentration       O Ende: logan: Last Concentration         I Services Date:       I Services Date:       I Services Date:       I Services Date:       I Services Date:         I Services Date:       I Services Date:       I Services Date:       I Services Date:       I Services Date:         I Services Date:       I Services Date:       I Services Date:       I Services Date:       I Services Date:         I Services Date:       I Services Date:       I Services Date:       I Services Date:       I Services Date:         I Services Date:       I Services Date:       I Services Date:       I Services Date:       I Services Date:         Services Date:       I Services                                                                                                    | CitiDirect® Online B              | anking                               |                                       |              |                   |        |
|----------------------------------------------------------------------------------------------------|-----------------------------------|--------------------------------------|---------------------------------------|--------------|-------------------|--------|
| Unit         Office         Security Security Securi | citi                              | Cash Management Institute Institute  | 8 Failed Loois sizes 1 act Loois Pate | 5            | upport W          | ebsite |
| Direct Gebra       • Dench Cober / Brack Name         Calc Governing       • Dench Cober / Brack Name         Trade Services       • Dench Cober / Brack Name         Trade Services       • Dench Cober / Brack Name         Prevents Reports       • Dench Cober / Brack Name         Option Extrade Services       • Dench Cober / Brack Name         • Cober Services       • Notice Date         Branch Cober / Brack Name       • Notice Date         • Dist Service Name       • Notice Date         Branch Cober / Brack       • Dist Services         • Dist Services       • Dist Services         • Loss Advances       • Dist Services         • Loss Advances       • Dist Services         • Loss Advances       • Dist Services         • Loss Advances       • Dist Services         • Loss Advances       • Dist Services         • Loss Advances Services       • Dist Services         • Loss Advances Services       • Dist Services         • Loss Advances Services       • Dist Services         • Loss Advances Services       • Dist Services         • Loss Advances Services       • Dist Services         • Loss Advances Services       • Dist Services         • Access Manageinet       • Dist Services         • Access Ma                                                                                                    | Inbóx                             | Carl manaperior every                | o Paneo Cogni since Casi Cogni bane   | 12-13-2012 0 |                   | and a  |
| Activation 2 2 2 2 2 2 2 2 2 2 2 2 2 2 2 2 2 2 2                                                                                                    | Direct Debits Servic              | Branch Code / Branch Hame     equals |                                       |              |                   |        |
|                                                                                                    | Activation<br>Close Preferences ? | Compared Field                       |                                       | Submit       | Clear<br>Criteria | Prin   |

4. Under the **Cash Management Invoice Inquiry Summary** screen there is an option to print the invoice.

| CitiDi                                                                                              | rect® Online                                                                        | Banking                             |                           |                   |                       |            |            |        |                |               |                  |           |        |
|----------------------------------------------------------------------------------------------------|-------------------------------------------------------------------------------------|-------------------------------------|---------------------------|-------------------|-----------------------|------------|------------|--------|----------------|---------------|------------------|-----------|--------|
| C                                                                                                   | Print                                                                               |                                     |                           | 7                 | ×                     |            |            |        |                |               |                  | Support V | ebsite |
| Direct<br>Cesh 1                                                                                    | Pinter<br>None [1                                                                   | Nono (hom BILLMEEHAN (              | APTI 🖃 _                  | Properties        |                       |            |            | 0 Fail | ed Login since | Last Login Da | te 12/13/2012    | 00:48:43  | UDRC   |
| Trade<br>Trade<br>Resou                                                                             | Statut: R<br>Type: H<br>Where: T<br>Comment:                                        | eady<br>P LaxeJet Series II<br>5004 | F                         | Print to file     |                       |            |            |        |                |               |                  |           |        |
| <ul> <li>All Keg</li> <li>Inquin</li> <li>Cast</li> <li>Bank</li> <li>Worl</li> <li>Regi</li> </ul> | Print range<br>(* All<br>(* Pages<br>(* Selection                                   | bons 1 to 1                         | Copies<br>Number of copie | • • • ±           |                       |            |            |        |                |               |                  |           |        |
| + US C<br>+ SDR<br>+ Lotins<br>+ Liquid                                                             | ty Management                                                                       |                                     | OK                        | Cancel            |                       |            |            |        |                |               |                  |           |        |
| Fored                                                                                               | Maturity Summa.                                                                     | Transformer                         | TIARROSOLOLA              | THE               | Amount 6592 12        | Date       | Loo1942568 |        |                |               |                  |           |        |
| - Collect                                                                                           | tions - Direct D                                                                    | Inmittee 207                        | T140992912551             | theb              | 461.80                | 07/09/2012 | 1001942588 |        |                |               |                  |           |        |
| Adde                                                                                                | Shall Services                                                                      | THIRDLOG-RDP                        | 1148994787686             | URD               | 1518.00               | 07/12/2012 | 1001942588 |        |                |               |                  |           |        |
| Caph                                                                                                | Management In                                                                       | Invotce-IDF                         | 1148397719759             | UND               | 461.80                | 07/13/2012 | 1001942588 |        |                |               |                  |           |        |
| Trade     Trade     Trade     Acces     Investig     Citibani                                       | Services Inquiri.<br>Finance Inquiries<br>Is Management .<br>pations<br>& Service O | Invoice-PDF                         | 1140990553667             | USD.              | 3679.56               | 09/14/2012 | 1001942588 |        |                |               |                  |           |        |
| Event N                                                                                             | otification                                                                         |                                     | - 272.                    |                   |                       |            |            |        |                |               |                  | _         |        |
| - Mainter                                                                                           | hance                                                                               | << Row 1 of 5 >>                    | Right Click on col        | unun titles to cu | ustomize (1)(2) sorte | id columns |            |        |                |               |                  | - 1       | loca   |
| Activati<br>Close                                                                                   | Menagemic<br>on<br>Preferences                                                      | ; 🙆 🌒                               | Required Field Run D      | ste/Time 12/13/20 | 12 at 11:43:19 EST    |            |            |        |                |               | Update<br>Screen | Print     | View   |

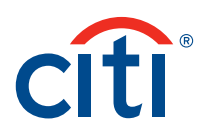

5. Under the **Cash Management Invoice Inquiry Summary** screen, you can view the invoice.

|                                                                                       | All Completions                                                                               |                                                          |                                                             |                                                                            |                                                                                                 |                                      |              |
|---------------------------------------------------------------------------------------|-----------------------------------------------------------------------------------------------|----------------------------------------------------------|-------------------------------------------------------------|----------------------------------------------------------------------------|-------------------------------------------------------------------------------------------------|--------------------------------------|--------------|
| Cash Managemer                                                                        | a swoice substa                                                                               |                                                          |                                                             |                                                                            |                                                                                                 | 0 Falled Login since Last Login Date | 12/13/2012 0 |
| Criteria Santa                                                                        |                                                                                               |                                                          |                                                             |                                                                            |                                                                                                 |                                      |              |
| Branch Cook                                                                           | F/Branch Name                                                                                 |                                                          |                                                             |                                                                            |                                                                                                 |                                      |              |
| The last                                                                              | TOTA CALLBRING -                                                                              |                                                          |                                                             |                                                                            |                                                                                                 |                                      |              |
| Account Nue                                                                           | nber                                                                                          |                                                          |                                                             |                                                                            |                                                                                                 |                                      |              |
| 12345678                                                                              |                                                                                               |                                                          |                                                             |                                                                            |                                                                                                 |                                      |              |
| Invoice Date                                                                          | and a second second                                                                           | -                                                        |                                                             |                                                                            |                                                                                                 |                                      |              |
| 05/01/201                                                                             | 2 - to 12/13/20                                                                               | 12 - 210                                                 |                                                             |                                                                            |                                                                                                 |                                      |              |
|                                                                                       |                                                                                               |                                                          |                                                             |                                                                            |                                                                                                 |                                      |              |
|                                                                                       |                                                                                               |                                                          |                                                             |                                                                            |                                                                                                 |                                      |              |
|                                                                                       |                                                                                               |                                                          |                                                             |                                                                            |                                                                                                 |                                      |              |
|                                                                                       |                                                                                               |                                                          |                                                             |                                                                            |                                                                                                 |                                      |              |
|                                                                                       |                                                                                               |                                                          |                                                             |                                                                            |                                                                                                 |                                      |              |
| 1                                                                                     |                                                                                               |                                                          |                                                             |                                                                            |                                                                                                 |                                      |              |
| 1                                                                                     |                                                                                               |                                                          |                                                             |                                                                            |                                                                                                 |                                      |              |
|                                                                                       | Bunher                                                                                        |                                                          | Arcount                                                     | Bate                                                                       | Customer Bundar                                                                                 |                                      |              |
| Type<br>Invoice-PDF                                                                   | Bumber                                                                                        | CCY USD                                                  | Amount<br>6592, 12                                          | Date<br>04/11/2012                                                         | Customer Number                                                                                 |                                      |              |
| Type<br>Invoice-PDF                                                                   | Rumber<br>1148990505466<br>1148992912551                                                      | CCA Date                                                 | Amount<br>6592.12<br>461.00                                 | Date<br>04/11/2012<br>07/09/2012                                           | Customer Number<br>1001942568<br>1001942568                                                     |                                      |              |
| Type<br>Invoice-PDF<br>Invoice-PDF<br>Invoice-PDF                                     | Humber<br>1148990505466<br>1148992912551<br>1148994782286                                     | CCV USD USD                                              | Amount<br>6592.12<br>461.00<br>1518.00                      | 04/11/2012<br>07/09/2812<br>07/12/2812                                     | Customer Hunder<br>1001342588<br>1001342589<br>1001342569                                       |                                      |              |
| Type<br>Invuice-JDF<br>Invuice-JDF<br>Invuice-JDF<br>Invuice-JDF                      | Humber<br>I148990505466<br>I148992912551<br>I140994782691<br>I140997719759                    | 035<br>035<br>035                                        | Amount<br>6592.12<br>461.80<br>1518.00<br>461.80            | 04/11/2012<br>04/11/2012<br>07/09/2812<br>07/12/2812<br>07/12/2812         | Customer Muniber<br>1001342588<br>100142589<br>100142589<br>100142589                           |                                      |              |
| Type<br>Invoice-3DF<br>Invoice-3DF<br>Invoice-3DF<br>Invoice-3DF                      | Mumber<br>1148990505464<br>1148992912551<br>1148994782606<br>1148997719759                    | CCV<br>USD<br>USD<br>USD<br>USD<br>USD                   | Amount<br>6592.12<br>461.80<br>1518.00<br>461.80<br>942.95  | 04/11/2012<br>07/09/2012<br>07/12/2012<br>07/13/2012<br>07/13/2012         | Customer Bunder<br>100342288<br>100342288<br>100342288<br>10034258<br>10034258<br>10034258      |                                      |              |
| Type<br>Invite=PDF<br>Invite=PDF<br>Invite=PDF<br>Invite=PDF<br>Invite=PDF            | Humber<br>114899055466<br>1148992912551<br>1148994782606<br>1148997719759<br>1148998555667    | CCV<br>USD<br>USD<br>USD<br>USD<br>USD                   | Amount<br>6592.12<br>461.00<br>1518.00<br>461.00<br>2678.86 | 04/<br>04/11/2012<br>07/09/2012<br>07/12/2012<br>07/13/2012<br>09/14/2012  | Customer Hunder<br>1003942568<br>2003942569<br>200394269<br>200394269<br>200394269<br>200394269 |                                      |              |
| Type<br>Envoice-PDF<br>Envoice-PDF<br>Envoice-PDF<br>Envoice-PDF<br>Envoice-PDF       | Burnber<br>1148990505466<br>1148992512551<br>1148994782505<br>1148994552667                   | CCV 000<br>000<br>000<br>000<br>000<br>000<br>000<br>000 | Amount<br>6592.12<br>463.80<br>1518.00<br>463.80<br>2678.86 | Date<br>06/11/2012<br>07/05/2012<br>07/12/2012<br>07/12/2012<br>09/14/2012 | Continuer Bunder<br>1001942888<br>1001942888<br>1001942888<br>1001942888<br>1001942888          |                                      |              |
| Type<br>Zurvalce=PDF<br>Invelce=PDF<br>Invelce=PDF<br>Invelce=PDF<br>Invelce=PDF      | Humber<br>1140990505466<br>1140992912551<br>114099479206<br>114099479205<br>1140990553667     | CCV<br>USD<br>USD<br>USD<br>USD<br>USD<br>USD            | Amount<br>6592.12<br>461.00<br>1558.00<br>461.00<br>2678.56 | 04/11/2012<br>07/09/2012<br>07/12/2012<br>07/12/2012<br>09/14/2012         | Customer Hunder<br>1003/42288<br>2003/42289<br>2003/42289<br>2003/42289<br>2003/42289           |                                      |              |
| Type<br>Investor-POF<br>Investor-POF<br>Investor-POF<br>Investor-POF<br>Investor-POF  | Bumber<br>I.48390005466<br>I.489902312531<br>I.489947252666<br>I.48994725759<br>I.48999555667 | CCV 00000000000000000000000000000000000                  | Amount<br>6552.12<br>461.00<br>1516.00<br>461.00<br>3670.56 | 04/11/2012<br>07/09/2012<br>07/12/2012<br>07/12/2012<br>09/14/2012         | Contonner Navider<br>1001342588<br>200342588<br>100342588<br>100342588<br>100342588             |                                      |              |
| Type<br>Invester-107<br>Invester-107<br>Invester-107<br>Invester-107<br>e-Rput of 5=5 | Number<br>114992015446<br>1149922121551<br>114899478266<br>114899478266<br>1148994552667      | CCV<br>USD<br>USD<br>USD<br>USD<br>USD<br>USD            | Amount<br>6592.12<br>461.00<br>1510.00<br>461.00<br>2670.56 | Date<br>06/11/2012<br>07/09/2012<br>07/12/2012<br>09/14/2012               | Contonior Number<br>1003742288<br>2003742568<br>2003742569<br>2003742569<br>2003742569          |                                      |              |

6. An example of the copy of the invoice.

| Citi                                                                      | Period: 01-May-2012 - 31-May<br>Invoice Date: 11-Jun-2012<br>Invoice No.<br>Page 1 of 6 | -2012                                                 |
|---------------------------------------------------------------------------|-----------------------------------------------------------------------------------------|-------------------------------------------------------|
| SHO NY-FI<br>CSbark NA<br>388 Oreenwich Street<br>New York, NY 10013      | INVOICE SUMMARY                                                                         |                                                       |
| This invoice does not require a signature.                                |                                                                                         |                                                       |
| Previous Charge Due<br>Payments in Current Period<br>Net Opening Position | 3.618.12 USD<br>0.00 USD<br>3.618.12 USD                                                |                                                       |
| Current Period Charges<br>Adjustments                                     | 2,974.00 USD<br>0.00 USD                                                                |                                                       |
|                                                                           |                                                                                         | ABC Company<br>400 West 34th St<br>New York, NY 10001 |
|                                                                           |                                                                                         |                                                       |
|                                                                           |                                                                                         |                                                       |
|                                                                           |                                                                                         |                                                       |
| PAYMENT INSTRUCTIONS:                                                     |                                                                                         |                                                       |

7. If the date provided is prior to the last year, an error is returned indicating that the data can only be retrieved for the last year.

| CitiDirect® Online Ba                                                                                                    | anking                                                                                              |                    |                                                                            |   |                                      |            |                   |         |
|----------------------------------------------------------------------------------------------------|----------------------------------------------------------------------------------------------------|--------------------|----------------------------------------------------------------------------|---|--------------------------------------|------------|-------------------|---------|
| citi                                                                                                    | Cash Manageme                                                                                       | nt Invoice Inquiry |                                                                            |   | 0 Failed Login since Last Login Date | 12/13/2012 | Support W         | Vebsite |
| Breet bebits ServiL     Cash Concernation     Cash Concernation     Trade Services     Trade Services     Trade Services     Trade Services     Trade Services     Trade Services     Trade Services     Services     Service | Crime Case<br>- Brock Case<br>- Brock Case<br>- Brock Case<br>- Access Nam<br>- Invice Date<br>from | * Topogen Finst    | - FI 1011 곳  (// Warking Data can only be retrieved for the last one year. | Ø |                                      |            |                   |         |
| Close Preferences ?                                                                                                    |                                                                                                    | - London and Latin |                                                                            |   |                                      | Submit     | Clear<br>Criteria | Print   |

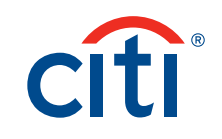